## 1、登录招行个人网银,选择"自助转账"里面的"银期转账"。

| ALL IN ONE                | - 个人银          | <b>艮行大众版</b>                                             |                           |             |  |  |
|---------------------------|----------------|----------------------------------------------------------|---------------------------|-------------|--|--|
| 账户管理                      | 自助转账           | 自助療费 网上支付                                                | 投资管理 外汇管理 炭款管理 财务分析 客户服务  |             |  |  |
| 客厭热线: 955<br>金葵花:40088    | 自動转账首页         | 当前功能: 自助转账 > 根期转账                                        |                           |             |  |  |
|                           | 卡内互转 •         | _+3+2.                                                   | 6314955310751760 -        |             |  |  |
|                           | 转账汇款 •         |                                                          | 0214033310/31/09 +        |             |  |  |
| <b>北</b> 金銀短門             | 信用卡还款          | 活期转保证金 保证金转活期 查询保证金余额 经改转陈限额 · 约次内4                      |                           |             |  |  |
| a – 1                     | 手机号转骤 •        |                                                          |                           | LOCAL DEALE |  |  |
| 功能拙索                      | 协议账户转账 •       | ·<br>泉期時账开户:                                             |                           |             |  |  |
| 🍊 我的收藏                    | 银证转账 ·         | 湖赤建立铜黑随乐协议,请申请建立协议: ———————————————————————————————————— |                           |             |  |  |
| 🗂 快速通道                    | 展期推续<br>大宗商品 · |                                                          |                           |             |  |  |
| • 欢迎页                     | 招商银行月捐计划       | :<br>2)德国古英德州相望地越越有300000 台, 浙洋,圣词和李治治的。                 |                           |             |  |  |
| • 账户管理首                   | Þ.             | A RECEIPTING FOR CONTRACTOR CONTRACTOR                   | 9/94 - 2/3/2/H2E/H2F/00 - |             |  |  |
| ·自助转账首                    | ۵.             |                                                          |                           |             |  |  |
| <ul> <li>自助維廣首</li> </ul> | Ð.             |                                                          |                           |             |  |  |

2、选择"协议管理",点击下方"申请"键。

|                            | 人银行大众版                                                                                                    |  |  |  |  |  |
|----------------------------|----------------------------------------------------------------------------------------------------|--|--|--|--|--|
| 林户管理 自动转振                  | 自助建憲   同上支付   投资管理   外汇管理   贷款管理   财务分析   客户服务                                                                                                    |  |  |  |  |  |
| 家服协创:95555                 | □ 当前功能: 自助转账 > 規制转账                                                                                                    |  |  |  |  |  |
| 全萘花:40088-95555            | 長道長号:                                                                                                    |  |  |  |  |  |
| 1 RORFES                   | 活期转保证金 保证金转活期 查询保证金余额 修改转账限额 的议会议 Q 交易查请                                                                                                    |  |  |  |  |  |
| 功能搜索 提索                    | ▶ 銀期時账开户:                                                                                                    |  |  |  |  |  |
| 我的收益 *                     | 您尚未建立規期转账协议,请申请建立协议: 申 请                                                                                                    |  |  |  |  |  |
| 〇 快速通道 *                   |                                                                                                    |  |  |  |  |  |
| • 欢迎页                      | 说明:<br>1.私以费用五本提供和第44条本私以的第六、浙洋、关闭和查询中部。                                                                                                    |  |  |  |  |  |
| ・账户管理首页                    | * ID AC BYTE VORMER GLAD AND ACT 200 V SCHOOL AND ACT AND A SCHOOL AND A READ AND A SCHOOL AND A SCHOOL AN |  |  |  |  |  |
| <ul> <li>自助转账首页</li> </ul> |                                                                                                    |  |  |  |  |  |
| <ul> <li>自助療養苗页</li> </ul> |                                                                                                    |  |  |  |  |  |
| • 网上支付首页                   |                                                                                                    |  |  |  |  |  |
| IN NAME OF GROOM           |                                                                                                    |  |  |  |  |  |

3、弹出对话框后阅读《银期转账开户责任条款》,在"本人已仔细阅读上述说明"前打勾,然后点击

"确定"键。

| 一卡通卡号:                                                                                                    |          |
|----------------------------------------------------------------------------------------------------|----------|
| 银期转账开户责任条款                                                                                                    |          |
| 贤交易数据等)产生争议的,由甲方与期货公司自行协商处理,乙方不承担任何责任。                                                                                                    |          |
| 第十五条、 甲方应妥善保管密码(包括但不限于银行结算账户密码和在期货公司的期货保证金<br>户密码),任何使用甲方密码或数字签名进行的资金划转均视为有效的甲方指令,根据该等指令进行的<br>何资金划转所引起的一切法律后果由甲方自行承担。                                       |          |
| 第十六条、 乙方对甲方的开户资料、交易记录等资料负有保密义务,除非国家法律法规、交易<br>交易规则另有规定或甲方指示外,不得向第三方透露。                                                                                       |          |
| 第十七条、 由于系统故障、设备故障、通讯故障、停电等突发事故或自然灾害、战争以及其他<br>可抗力等原因造成乙方服务系统无法接收银期转账委托指令,或由于甲方所在期货公司端系统故障等原<br>导致甲方无法正常转账的,乙方不承担任何法律责任,甲方应当与期货公司以及乙方共同协商采取其他<br>金划拨方式办理资金划转。 |          |
| □ 本人已仔细阅读上述说明 通 定                                                                                                    | <b>_</b> |

## 4、在对话框中填写信息,建立协议即可。

| 张卢管理 自助转振                  | 自動維張                                                                 | 网上支付 投資管理                     | 外汇管理 频繁管理 财务分析 客户服务                                                                                                    |  |  |  |
|----------------------------|----------------------------------------------------------------------|-------------------------------|----------------------------------------------------------------------------------------------------|--|--|--|
| 客服热线: 95555                | 自前功能:自助转账>規制转账                                                       |                               |                                                                                                    |  |  |  |
| 全尊花:40088-95555            | 一卡通 8                                                                | ) 阿贝对话框                       | artisting a                                                                                                    |  |  |  |
| A MILLION DIS              | https://pbnj.ebank.cmbchina.com/CmbBank_PB/UI/Base/DialogHelper.aspx |                               |                                                                                                    |  |  |  |
|                            |                                                                      | 回 当前功能:自助接账 > 目               | <b>第時時後 &gt; 建</b> 合防設 日 新語号: 102609                                                                                                    |  |  |  |
| 功能被索 搜索                    | ● 親期转账开户:                                                            |                               |                                                                                                    |  |  |  |
|                            |                                                                      | -FEFE                         |                                                                                                    |  |  |  |
| 3 北的收益 ^                   | ACTES IN THE REAL PROPERTY                                           | 植物种类。                         | 机动士弹力                                                                                                    |  |  |  |
| 3 快速涌淌 👻                   | 1.000 m                                                              | IDFRCGA3g13                   | UP NC/F-48L2Z                                                                                                    |  |  |  |
| <ul> <li>欢迎页</li> </ul>    | 说明:<br>1协议管理页面提供:                                                    | 姓名:                           |                                                                                                    |  |  |  |
| ・陈户管理首页                    |                                                                      | 证件类别:                         | 息俗证 -                                                                                                    |  |  |  |
| <ul> <li>自助转账首页</li> </ul> |                                                                      |                               |                                                                                                    |  |  |  |
| <ul> <li>自助重要請页</li> </ul> |                                                                      | 证件号码:                         |                                                                                                    |  |  |  |
| • 网上支付盖页                   |                                                                      | 取款密码:                         |                                                                                                    |  |  |  |
| <ul> <li>投资管理首页</li> </ul> |                                                                      | 0.055.000                     |                                                                                                    |  |  |  |
| • 基金額页                     |                                                                      | 币种:                           | 人民币 -                                                                                                    |  |  |  |
| · 變托理財首页                   |                                                                      | 期後公司。                         | and a state of the state of the |  |  |  |
| • 实物黄金首页                   |                                                                      | with Ank D                    |                                                                                                    |  |  |  |
| <ul> <li>外汇管理首页</li> </ul> |                                                                      | 律能玉账号:                        |                                                                                                    |  |  |  |
| •纸黄金白银首页                   | 177                                                                  | 期後公司资金宗码;                     |                                                                                                    |  |  |  |
| • 贷款管理值页                   |                                                                      | tps://pbnj.ebank.cmbchina.com | /CmbBank_PB/UI/Ba: 😝 Internet   tep+tgtsCi tepe                                                                                                    |  |  |  |
| • 财务分析雏页                   |                                                                      |                               |                                                                                                    |  |  |  |